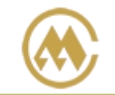

## IE 浏览器设置篇

集运电子商务网站地址: https://ebusiness.sinolines.com.cn

为保证用户更好的使用网站的服务,建议先阅读操作手册,并建议使用以下环境和软件:

- Windows 7 操作系统
- Microsoft Internet Explorer 8 以上版本

中外运集装箱运输有限公司

SINOTRANS CONTAINER LINES CO., LTD.

■ Microsoft Office 2007 或 Microsoft Office 2003 与 2007 兼容版本

※如果您查看浏览器的版本: Internet Explorer → 帮助 → 关于 Internet Explorer

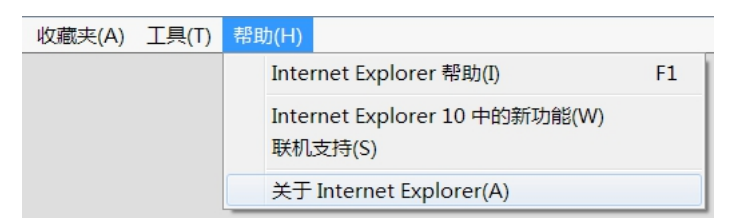

※ 对于 Internet Explorer 10,11 的用户,请设置兼容性视图:

Internet Explorer → 工具 → 兼容性视图设置→ "添加"网址: https://ebusiness.sinolines.com

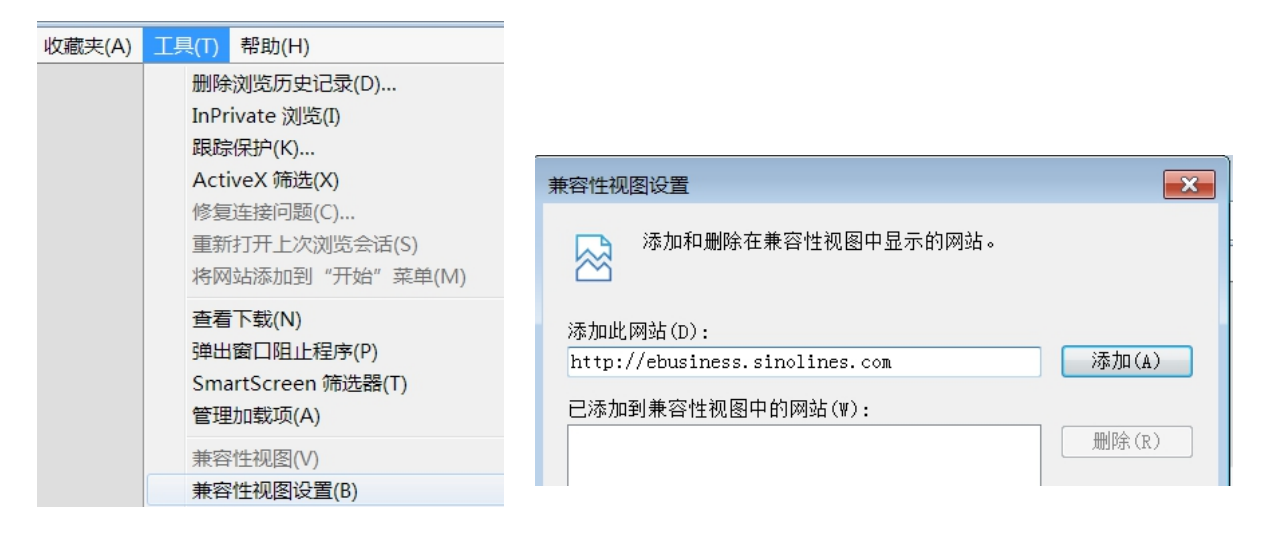

※ 请把 "https://ebusiness.sinolines.com.cn/" 添加为受信任站点,并对收信任站点设置禁用 "使用

弹出窗口禁止程序",文件下载和文件下载自动提示设置成"启用",这样才能正常预览提单。

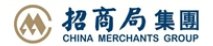

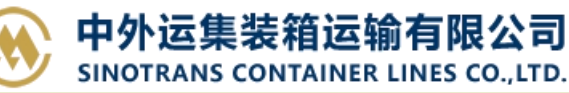

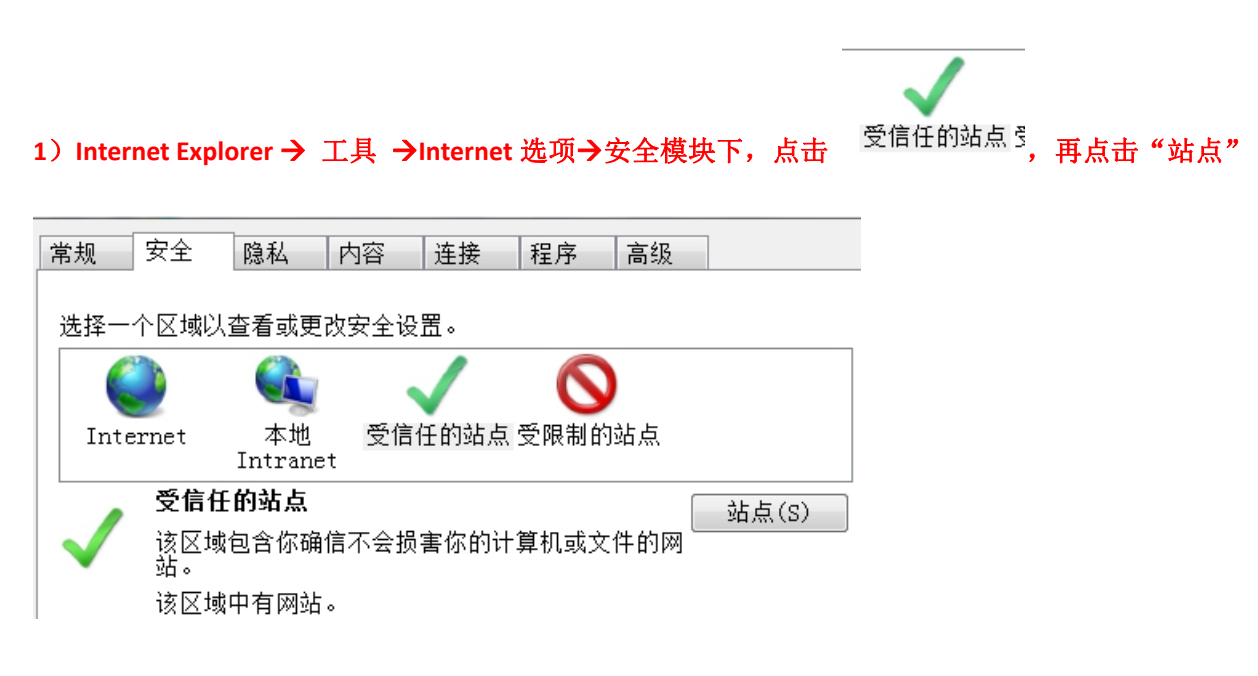

## 2) 在受信任的站点内 加入 "https://ebusiness.sinolines.com.cn/"

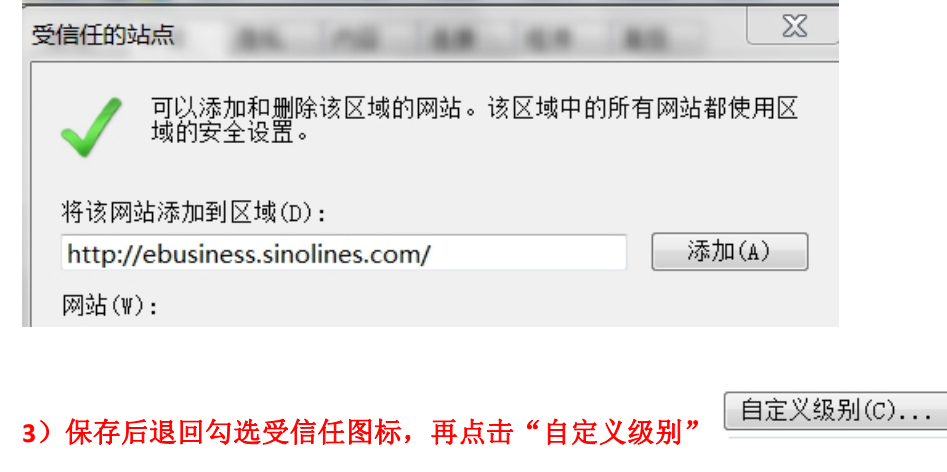

| $\checkmark$ | <b>受信任的站点</b><br>该区域包含你确信不会损害你的计算机或文件的网<br>站。<br>该区域中有网站。         |
|--------------|-------------------------------------------------------------------|
| 该区域          | 或的安全级别(L)                                                         |
|              | <b>自定义</b><br>自定义设置<br>- 要更改设置,请单击"自定义级别"<br>- 要使用推荐的设置,请单击"默认级别" |
| □ 启月<br>Int  | 用保护模式(要求重新启动<br>ernet Explorer)(P)                                |

## 4) 找到以下选择, 选取"禁用",即浏览器允许弹出窗口。

○ 使用弾出窗口阻止程序
◎ 禁用
○ 启用

www.sinolines.com

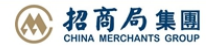

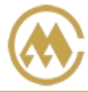

5) 文件下载和文件下载自动提示设置成"启用"。

ご
ご
ご
ご
ご
ご
ご
ご
ご
ご
ご
ご
ご
ご
ご
ご
ご
ご
ご
ご
ご
ご
ご
ご
ご
ご
ご
ご
ご
ご
ご
ご
ご
ご
ご
ご
ご
ご
ご
ご
ご
ご
ご
ご
ご
ご
ご
ご
ご
ご
ご
ご
ご
ご
ご
ご
ご
ご
ご
ご
ご
ご
ご
ご
ご
ご
ご
ご
ご
ご
ご
ご
ご
ご
ご
ご
ご
ご
ご
ご
ご
ご
ご
ご
ご
ご
ご
ご
ご
ご
ご
ご
ご
ご
ご
ご
ご
ご
ご
ご
ご
ご
ご
ご
ご
ご
ご
ご
ご
ご
ご
ご
ご
ご
ご
ご
ご
ご
ご
ご
ご
ご
ご
ご
ご
ご
ご
ご
ご
ご
ご
ご
ご
ご
ご
ご</li

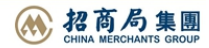